## Instalacia R

Pakiet R jest środowiskiem do obliczeń statystycznych, jak również pełnoprawnym językiem programowania. Pakiet R można zainstalować na dowolnym systemie operacyjnym (Windows, MacOS, GNU/Linux). Poniższa instrukcja dotyczy instalacji pakietu R w systemie Windows. Szczegółowe informacje na temat instalacji pakietu R na innych systemach można znaleźć na stronie projektu. Pakiet R jest projektem open-source tworzonym w ramach projektu GNU i udostępniany na licencji GPL, co oznacza, że może zostać pobrany i zainstalowany całkowicie legalnie i bez ponoszenia jakichkolwiek kosztów.

- 1. Wchodzimy na stronę projektu R.
- 2. Wybieramy link prowadzący do plików instalacyjnych dla poszczególnych systemów.
- 3. Wybieramy link z archiwum zlokalizowanycm najbliżej nas (Niemcy) University of Münster, Germany.
- 4. Pobieramy plik instalacyjny dla systemu Windows.

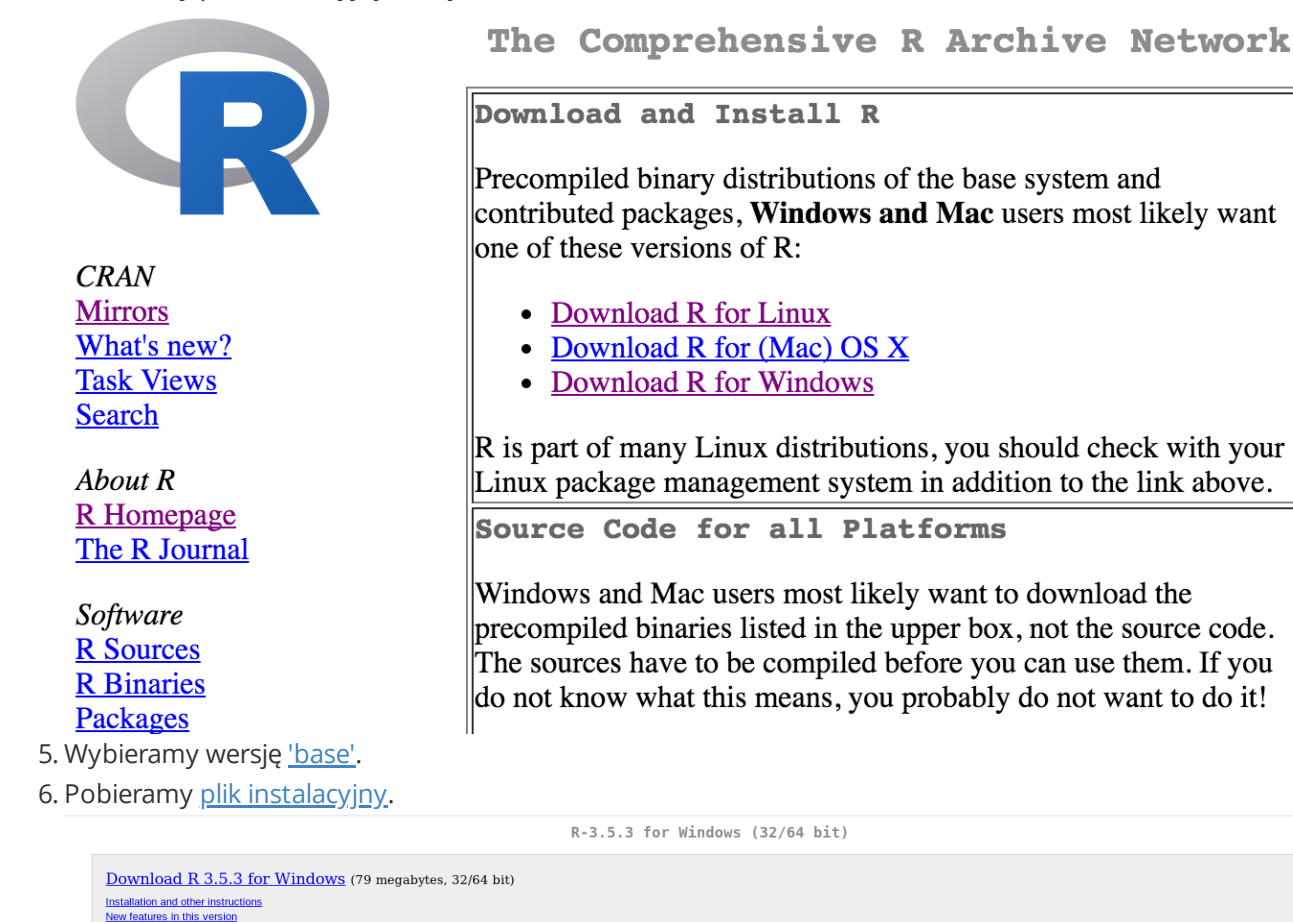

If you want to double-check that the package you have downloaded matches the package distributed by CRAN, you can compare the <u>md5sum</u> of the .exe to the <u>fingerprint</u> on the master server. You will need a version of md5sum for windows: both <u>graphical</u> and <u>command line versions</u> are available.

Frequently asked questions

Other builds

- Does R run under my version of Windows?
- How do I update packages in my previous version of R? Should I run 32-bit or 64-bit R?

Please see the R FAO for general information about R and the R Windows FAO for Windows-specific information

- Patches to this release are incorporated in the <u>r-patched snapshot build</u>.
  A build of the development version (which will eventually become the next major release of R) is available in the <u>r-devel snapshot build</u>.
  <u>Previous releases</u>

Note to webmasters: A stable link which will redirect to the current Windows binary release is <<u>CRAN MIRROR>/bin/windows/base/release.htm</u>.

Last change: 2019-03-11

Uruchamiamy program instalacyjny i postępujemy zgodnie z wyświetlającymi się komunikatami.
 Przyjmujemy domyślne ustawienia instalatora. Jeżeli nasz komputer na to pozwala instalujemy 64-bitową wersję programu.

## Instalacja programu RStudio

RStudio jest programem ułatwiającym korzystanie z R. Jest to połączenie edytora kodu z narzędziem debugującym, zawiera również narzędzia umożliwiające wizualizację. RStudio jest programem open-source, co oznacza, że może zostać pobrany i zainstalowany legalnie i całkowicie za darmo. Przed przystąpieniem do instalacji RStudio, należy mieć już zainstalowany pakiet R. Rstudio wymaga R do prawidłowego działania. Poniższa instrukcja opisuje instalacje programu RStudio w systemie Windows. W celu zainstalowania programu w innym systemie (MacOS, GNU/Linux) należy skorzystać z instrukcji na <u>stronie projektu</u>.

- 1. Wchodzimy na stronę projektu.
- 2. Klikamy w link pozwalający na pobranie programu.

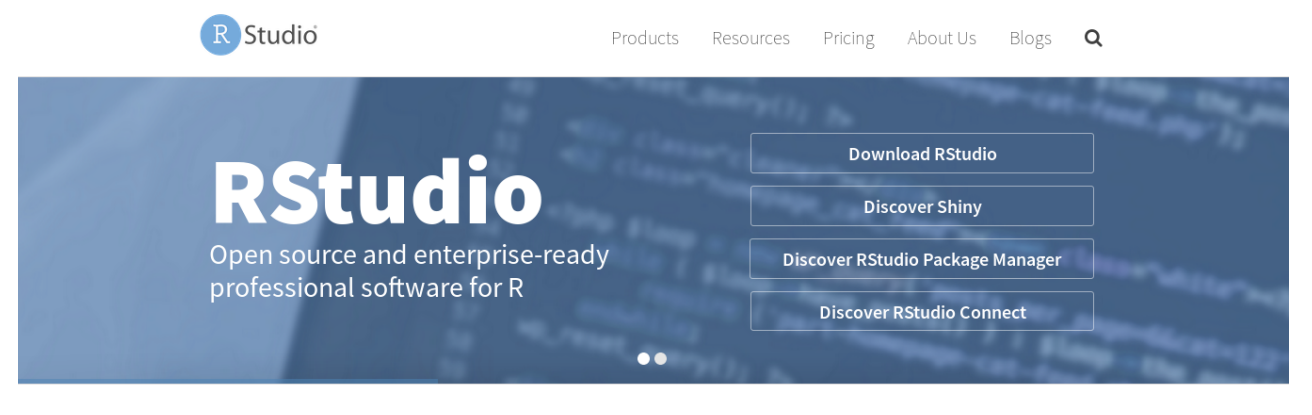

| 80000<br>9000<br>9<br>9<br>9<br>9<br>9<br>9<br>9<br>9<br>9<br>9<br>9<br>9<br>9<br>9<br>9 | RUTS | ZIP explorer | knitr ggplot2     |
|------------------------------------------------------------------------------------------|------|--------------|-------------------|
| RStudio                                                                                  |      | Shiny        | <b>R</b> Packages |

3. Wybieramy wersję 'Free'.

4. Pobieramy plik instalatora dla systemu Windows.

| R Studio                                                                                                    |                                               | Ρ                                     | roducts              | Resources               | Pricing                         | About Us                      | Blogs                                                                                                    | Q                  |  |  |  |  |
|----------------------------------------------------------------------------------------------------|-----------------------------------------------|---------------------------------------|----------------------|-------------------------|---------------------------------|-------------------------------|----------------------------------------------------------------------------------------------------|--------------------|--|--|--|--|
| Choose You                                                                                                    | r Version of RStu                             | ıdio                                  |                      |                         |                                 | e                             | 100 - 100 - |                    |  |  |  |  |
| RStudio is a set of integrated tools designed to help you be more productive with R. It includes a console, syntax-highlighting editor that supports direct code execution, and a variety of robust tools for plotting, viewing history, debugging and managing your workspace. Learn More about RStudio features. |                                               |                                       |                      |                         |                                 |                               |                                                                                                    |                    |  |  |  |  |
|                                                                                                    | RStudio Desktop<br><b>Open Source License</b> | RStudio Desktop<br>Commercial License | RStudio<br>Open Sour | ) Server<br>rce License | RStudio Serve<br>Commercial Lic | r Pro RStu<br>ense RSt<br>Con | dio Server P<br>adio Conne<br>nmercial Licen                                                                                                    | ro +<br>ect<br>ise |  |  |  |  |
|                                                                                                    | FREE                                          | \$995 per<br>year                     | FR                   | EE                      | \$9,995 per y                   | ¢ear \$                       | 29,995 pei<br>year                                                                                                    | r                  |  |  |  |  |
|                                                                                                    | DOWNLOAD<br>Learn More                        | BUY<br>Learn More                     | Down                 | More                    | DOWNLOAD<br>Learn More          |                               | TALK<br>Learn More                                                                                                    |                    |  |  |  |  |
| Integrated<br>Tools for R                                                                                                    | •                                             | •                                     | •                    |                         | •                               |                               | •                                                                                                    |                    |  |  |  |  |

5. Uruchamiamy instalator

6. Postępujemy zgodnie z komunikatami wyświetlanymi przez instalator. Przyjmujemy domyślne parametry.